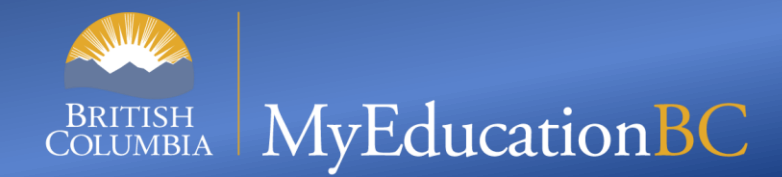

### Managing Courses at the District & School view

Start time: 1:00 PM

You can use the following numbers to dial in: Victoria: **1-778-401-6245** | Vancouver: **1-604-449-4460** Kelowna: **1-236-361-9865** | Whitehorse: **1-867-457-0197** Conference ID: **792 374 101#** 

During the calls, press **\*6 to mute** your phone, or **\*7 to un-mute** 

To preview the slides: use the *navigation arrows* at the top left and use *click to presenter* when done

December 6, 2024

# Agenda

- Understanding the course structure in MyEducation BC
- Overview of the functionality of courses between District and School views.
- District view:
  - Work to complete.
  - Identifying and removing Closed courses.
- School view:
  - Work to complete.
- Resources
- Demonstration

#### **Course structure in MyEd**

- There is a course catalogue in the District view
  - The name of the table is COURSE.

- There is a course catalogue in the School view
  - The name of the table is SCHOOL\_COURSE.

- Courses exist within the context of a School Year.
  - This means you can have courses in one year and not in another.

#### **Functionality of courses District and School views**

- Each year courses must be copied from the current year to the next year.
  - This must be done in the District view and in the School view.
- The District catalogue must be copied to the next year before schools can copy their course catalogues.
- District Schedule Preferences control what course attributes Schools can edit.
  - Attributes are the fields of a course, for example Description, Short name, Credits, etc.
- If a course(s) does not exist in the next year District catalogue, the course(s) will NOT BE copied at the School level.

# **District view work to complete**

- Copy the course catalogue to the next school year.
  - Schedule top tab > Courses side tab > Options > Copy Course Catalog...
    Copy from 2024-2025

| ••• | Copy from   | 2024-2025 | v |
|-----|-------------|-----------|---|
|     | Copy to     | 2025-2026 | ~ |
|     | C OK Cancel |           |   |

- Review District Course Preferences:
  - District top tab > Setup side tab > Preferences > Category = Schedule
- Add new courses and/or create Flavours of courses:
  - Schedule top tab > Courses side tab > Options > Add...
- Documentation for above steps can be found:
  - MyEducationBC.info > Resources > School Scheduler Resources > Module 2 – Course Catalogues, Student and Staff setup > Course Catalogues, Student and Staff Setup – reference guide v1.9

# **District view & closed courses**

- The following is a process for identifying and removing Closed courses from your district and schools.
- Print next year course catalogue as a .csv file.
- Print Closed courses from the Ministry of Education and Childcare Course Registry website
  - 1. https://www.bced.gov.bc.ca/datacollections/course\_re gistry\_web\_search/search-home.en.php.
  - 2. Advanced Search feature
  - 3. Close Date <= CHOOSE A DATE (e.g. 1 July 2024)
  - 4. Search
  - 5. View as Spreadsheet

## **District view & closed courses**

 Compare next year course catalogue in MyEducation BC to Ministry website, using conditional formatting in Excel.

• Delete Closed courses from MyEducation BC.

• Define NEXT YEAR Context for all Schools.

# School view work to complete

- Check the Build Year Context in School top tab > Details.
- Copy the course catalogue to the next school year. Schedule top tab > Courses side tab > Options > Copy Course Catalog...
- Add new courses and/or create Flavors of courses. Schedule top tab > Courses side tab > Options > Add

### Resources

 MyEducationBC.info > Resources > School Scheduler Resources > Module 2 – Course Catalogues, Student and Staff setup:

Course Catalogues, Student and Staff Setup – reference guide v1.9

- MyEducationBC.info > Resources > School User Resources:
  - Master Schedule Management v1.7

#### Demonstration

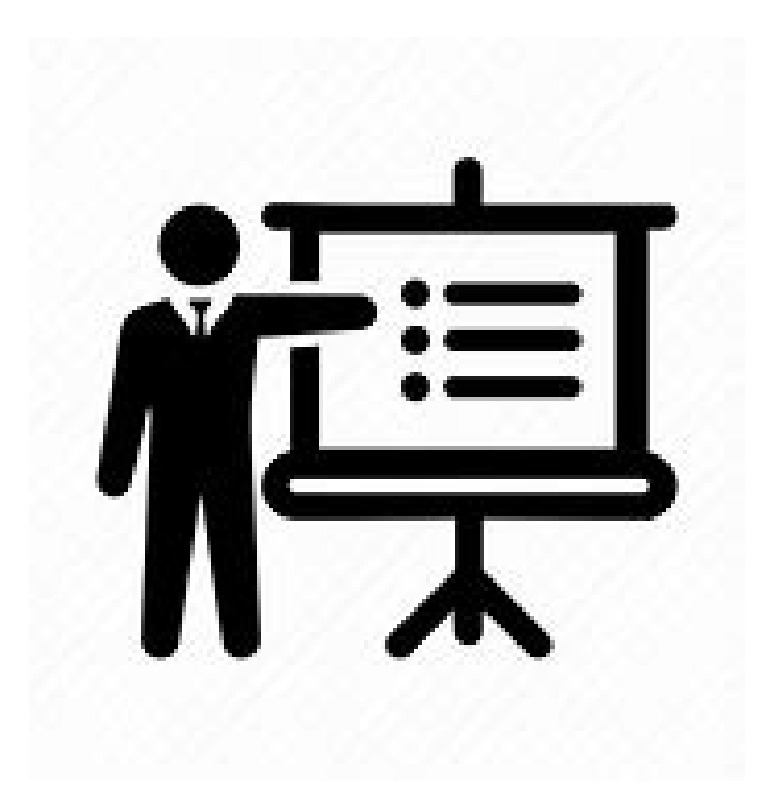

#### **Questions and Answers**

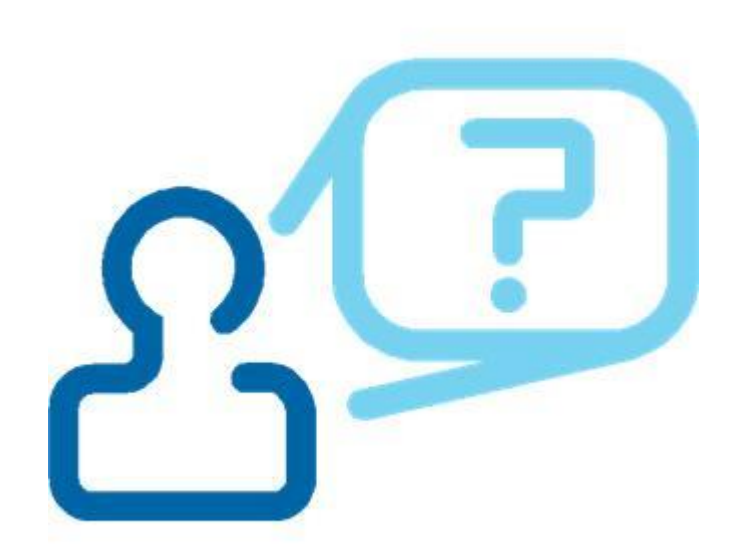